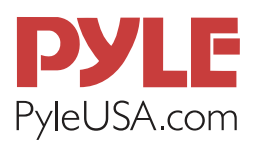

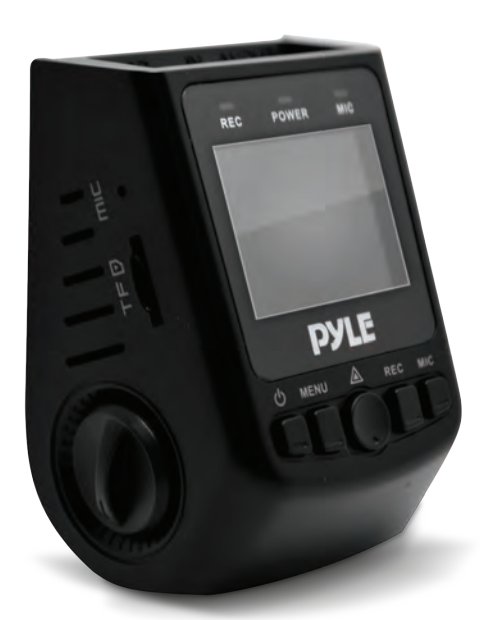

# PLDVRCAM71

## **DVR DASH CAM**

Full HD 1080p Vehicle Dash Camera Video Recording System USER MANUAL

#### INTRODUCTION

**PLDVRCAM71** DVR Dash Cam is developed to find evidence in case of traffic accident.

This camera can also be used in other occasions such as meetings, monitoring and forensics, location shooting and video evidence.

This product is a blend of wide dynamic digital industry leading camera, no leakage of seconds, seamless circular camera, ultra wide angle shooting, with display real-time playback, mobile detection camera, parking guard technology in one; streamline design of unique fashion, favored by the vast number of consumers.

This manual will detail how to install, operate, product parameter and matters needing attention. Please read carefully and keep for future refference before use.

The specification parameters may be due to upgrade, update and other reasons do change, refer to the actual product, without prior notice. The manufacturer reserves without prior notice, to change the technology of direct rights.

## Infringement of copyright or privacy notice

Please note that this product is for personal use only, its use shall not violate domestic or international copyright / privacy laws. The image is for personal use only recorded, not foreign free to publish spread; in addition the product record show, exhibition or commercial activities of the image may in some cases infringe copyright or the legal rights and interests.

#### **INSTALLATION NOTES**

This product should be tied together with the original rear-view mirror. To determine the lens in the windshield wiper is in range, ensure good vision, and also good in rainy environments. Don't touch the lens with your fingers, the finger's grease may remain in the lens, resulting in camera or photograph to be unclear, please clean the lens regularly.

#### Attention

- Please use the original standard charger
- Please do not dismantle the machine to avoid affecting the scope of warranty.
- Please find a professional to modify the power line.

## **PRODUCT STRUCTURE DESCRIPTION**

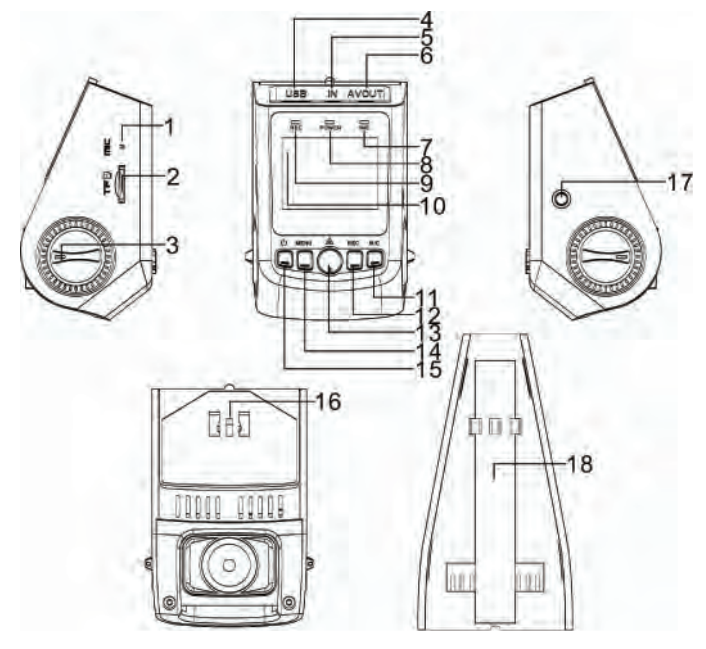

- 1. MIC Interface
- 2. Micro SD Memory Card Slot
- 3. Knob
- 4. USB Interface
- 5. GPS Interface (optional)
- 6. AV Interface
- 7. MIC Indicator
- 8. Power Indicator
- 9. REC Indicator

- 10. Screen
- 11. MIC Button
- 12. REC Button
- 13. OK Button
- 14. Menu Button
- 15. Power Button
- 16. Pedestal
- 17. Reset Button
- 18. Cable Slot

#### **Description of Button Functions**

#### 1. < Power> Button

## Function 1: Power ON/OFF

In power-OFF state, press the <Power> button to power ON DASHCAM. The DASHCAM begins to work automatically. In power-ON state, press and hold the <Power> button for five seconds. Then, the DASHCAM saves the video-recording file automatically and powers OFF.

## **FUNCTION 2: TURN ON/OFF SCREEN**

In power-ON state, press the <Power> button to disable the back-light of the screen, and press any button to resume the back-light of the screen (This function only acts upon the back-light of the screen without affecting the video recording function).

#### 2. <Menu> Button

#### **FUNCTION 1: MENU BUTTON**

In standby state, press the <Menu> button to enter the function setting table of the main menu. Press the <REC> or <MIC> button to select the desired option, and press the <OK> button to confirm the selected option. After completing the setting, press the <Menu> button to exit the menu setting function.

#### 3. <OK> Button FUNCTION 1: LOCKING

During the video-recording process, press the <OK> button to save the video-recording data into a separate folder in the memory card. The files in the folder will not be overwritten cyclically.

**NOTE:** In playback mode, a key-shaped icon in the miniature icon list indicates that the audio recording is locked.

## **FUNCTION 2: PHOTOGRAPH**

In photograph mode, press the <Record> button to take photos.

## **FUNCTION 3: CONFIRMATION**

During the menu setting process, press the <OK> to confirm the settings.

#### **FUNCTION 4: PLAY**

In playback mode, press the <OK> button to play video data and press the <OK> button again to suspend.

#### **FUNCTION 5: ESCAPE**

In playback mode, press and hold the <OK> button for five seconds to switch the current interface to the recording interface.

#### 4. <REC> Button

#### **FUNCTION 1: PAGE UP**

In the menu setting and playback modes, you can press <Up>to page up.

#### **FUNCTION 2: FAST BACKWARD**

In playback state, press the <REC> button to enter the fast backward mode.

#### **FUNCTION 3: VIDEO-RECORDING**

In standby state, press the <REC> button to begin recording, and press the <REC> button again to stop.

#### 5. <MIC> Button FUNCTION 1: PAGE DOWN

In the menu setting and playback modes, you can press the <Down> button to page down.

## **FUNCTION 2: FAST FORWARD**

In playback state, press the <MIC> button to enter the fast forward mode.

## **FUNCTION 3: MODE SWITCHING**

In standby state, press the <MIC> to enter the photograpy mode, and press the <MIC> again to enter the playback mode. On the playback interface, you can page up/down and press the <OK> to select the desired file.

#### **FUNCTION 4: DISABLE THE AUDIO-RECORDING FUNCTION** In recording mode, press the <MIC> button to disable the audio-recording function. Then, the MIC indicator is turned

off. Press the <MIC> button again to enable the audio

-recording function. Then, the MIC indicator is turned on.

#### 6. <Reset> Button

If the DASHCAM is crashed, press the <Reset> button to power off the DASHCAM.

## INSTALLATION

## 1. Fixing the camera to the window mount

It is compulsory for window mount to be fixed up before using the device in the car. Make sure that you place the recorder in an appropriate place, so as not to obstruct the driver's view.

## 2. Connecting charger to the cigarette lighter

Connect only the manufacturer-approved charger supplied with your device. Use only approved charger specifically designed for your device. Incompatible charger can cause serious injuries or damage to your device.

#### 3. Inserting a memory card

You have to insert a memory card before you can start recording. The recorder supports Micro SD cards with up to 32GB capacity. You are advised to use a Class 10 memory card with at least 8GB capacity. DO NOT insert or remove the memory card when operating the device.

#### **OPERATION GUIDE**

#### I. Installing the DASHCAM

1. Power off the automobile engine.

2. Insert the Memory card into the Memory card slot. **NOTE:** 

- a. The 1080P format is adopted for the video-recording function, and large amount of data will be generated for the video-recording function. To prevent system crash, you are recommended to use well-branded high-speed TF card (Class 10) with a capacity of at least 4 GB. The Memory card supports a maximum capacity of 32 GB.
- b. The data recorder does not support hot plugging of the Memory card. Be sure to remove the Memory card after powering off the data recorder.
- 3. Secure the DASHCAM to the front windshield of the automobile.

**NOTE:** Mount the DASHCAM in a safe place with ample light. Preferably, the DASHCAM should be mounted on both sides of the rearview mirror. Before pasting and mounting the DASHCAM, clear the impurities and moisture in the pasting position by using a clean and soft cloth.

- 4. Fix the power cable properly by using the cable slot and cable clip, preventing the line of sight from being affected.
- 5. Insert the in-vehicle charger into the cigar lighter of the automobile.

- 6. Insert the charging interface of the in-vehicle charger into the USB interface the data recorder.
- 7. Adjust the angle of the data recorder, ensuring that the camera lens keeps level with the ground.
- 8. Start up the engine and check whether the DASHCAM is mounted properly.

## **II. Function Description**

#### 1. Automatic Recording

After you start up the automobile engine, the DASHCAM will automatically start and recording function will be enabled. In addition, the system indicator and power indicator are turned on, and the REC indicator on the screen blinks. After you turn off the automobile engine, the DASHCAM saves the recorded content automatically and will be powered off. The recorded images are saved segment by segment in the Memory card. When the Memory card saved images is at full capacity, the data recorder overwrites the early recorded images.

**NOTE:** You can set the time period of recording in the menu. The time period can be set to 1 minute, 3 minutes, and 5 minutes. The default time period is 3 minutes.

## 2. Manual Recording

Press the <Power> button, the DASHCAM is powered on and begins to record data automatically. Press and hold the <Power> button for 5 seconds, and then the DASHCAM saves the recording data automatically and is powered off.

## 3. Photography Function

In standby state, press the <MIC> button to enter the photography mode. Then, the icon in the upper left of the screen is changed from a video camera to a still camera.

Press the <OK> button to take photos. To switch back to the video-recording mode, press the <MIC> button and press and hold the <OK> button for five minutes.

#### 4. Collision Sensing

The DASHCAM is fitted with a built-in collision sensor (G-sensor). In case of severe vehicle collision, the DASHCAM locks the image data generated at the time of the accident, and displays a lock icon in the middle of the screen. [Prompt] The collision sensor (G-sensor) supports sensitivity adjustment. By default, sensitivity adjustment is <Off>. You can change the sensitivity settings as needed in the setting menu.

#### 5. Date and Time Setting

In standby state, press the <Menu> button twice to enter the system setting menu. Press the <Down> button to move the cursor to the <Set the date> option. Press the <OK> button to confirm it, and enter the <Setting> menu. [Prompt] Press the <Up> and <Down> buttons to select values, press the <Menu> button to proceed to the next option, and press the <OK> button to confirm the option and then exit. [Note] To effectively record the date and time of obtaining the evidence of the traffic accident, set a correct date and time before using the DASHCAM.

#### 6. USB Mode

Connect the data recorder to the USB interface of a PC by using a data cable. Then, the screen displays two modes: memory and camera. Press the <Up> or <Down> button to select the <Memory> option. Press the <OK> button to enter the USB flash disk mode.

9

[Prompt] When you use a PC to copy a video-recording file, it is recommended that you use a card reader to copy the video-recording file in the TF card to the PC.

## 7. Playback of Recording File

In power-on state, press the <MIC> button twice to enter the playback mode. Press the <Up> or <Down> button to find the desired type of file, and press the <OK> button to play back the file.

#### 8. PC Camera

Connect the data recorder to the USB interface of a PC by using a data cable. Then, the screen displays two modes: memory and camera.

Press the <Up> or <Down> button to select the <Camera> option. Press the <OK> button to enter the PC camera mode. After a driver is installed in the PC, <My Computer> displays the camera icon. Double-click the camera icon to turn on the camera.

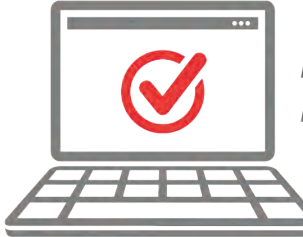

#### **VISIT US ONLINE:**

Have a question? Need service or repair? Want to leave a comment? PyleUSA.com/ContactUs